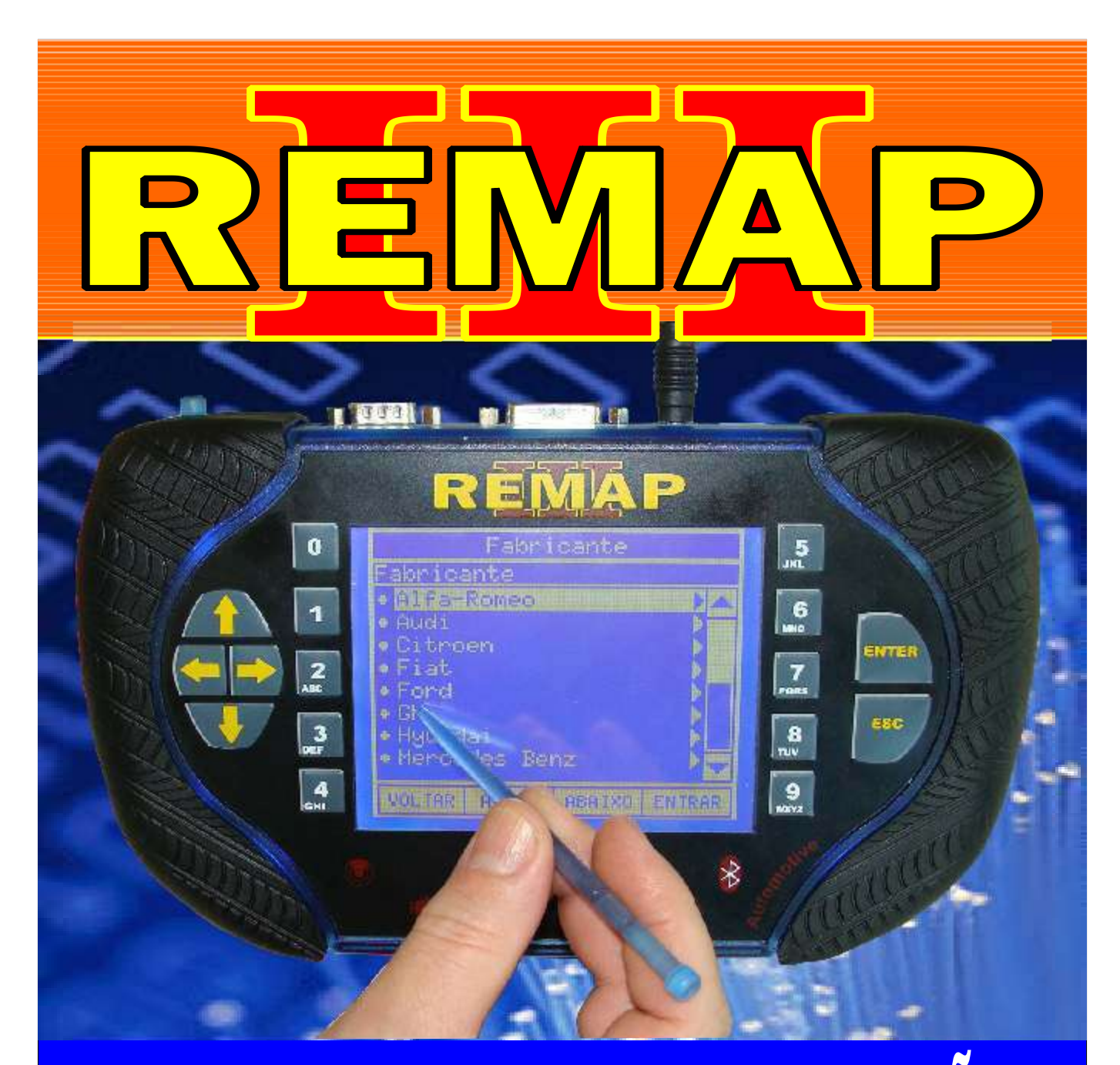

# MANUAL DE INSTRUÇÕES

DIVISÃO CARGA 1 REMAP LIGHT RESET CENTRAIS MAGNETI MARELLI IAW 4AFB - 59FB (PINÇA)

> SR110181 CARGA 161

WWW.CHAVESGOLD.COM.BR

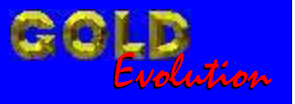

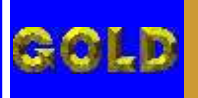

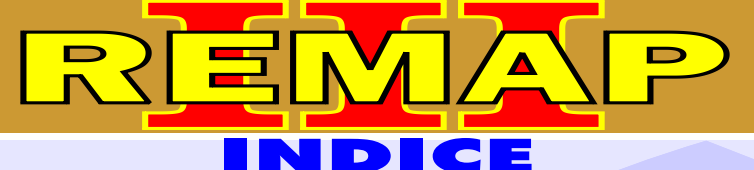

• •

# **DIVISÃO CARGA 1 REMAP LIGHT**

## **RESET CENTRAIS MAGNETI MARELLI IAW 4AFB - 59FB (PINÇA)**

### FIAT - OUTROS CENTRAL MAGNETI MARELLI

# IAW 4AFB.F1 / IAW 4AFB.PF / IAW 4AFB.PK / IAW 4AFB.P1 / IAW 4AFB.P2 IAW 4AFB.UN / IAW 4AFB.UF / IAW 4AFB.UG IAW 59FB.PK / IAW 59FB.P1 / IAW 59FB.P2 / IAW 59FB.T3 / IAW 59FB.UN

| Rotina Para Verificação - Central Magneti Marelli IAW 4AFB / 59FB<br>Reset Via Pinça Soic 8 | 03 |
|---------------------------------------------------------------------------------------------|----|
| Ilustração da Identificação da Central Magneti Marelli IAW 4AFBP1                           | 06 |
| Ilustração de como Conectar a Pinça Soic 8 na Memória da Central                            | 07 |

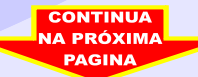

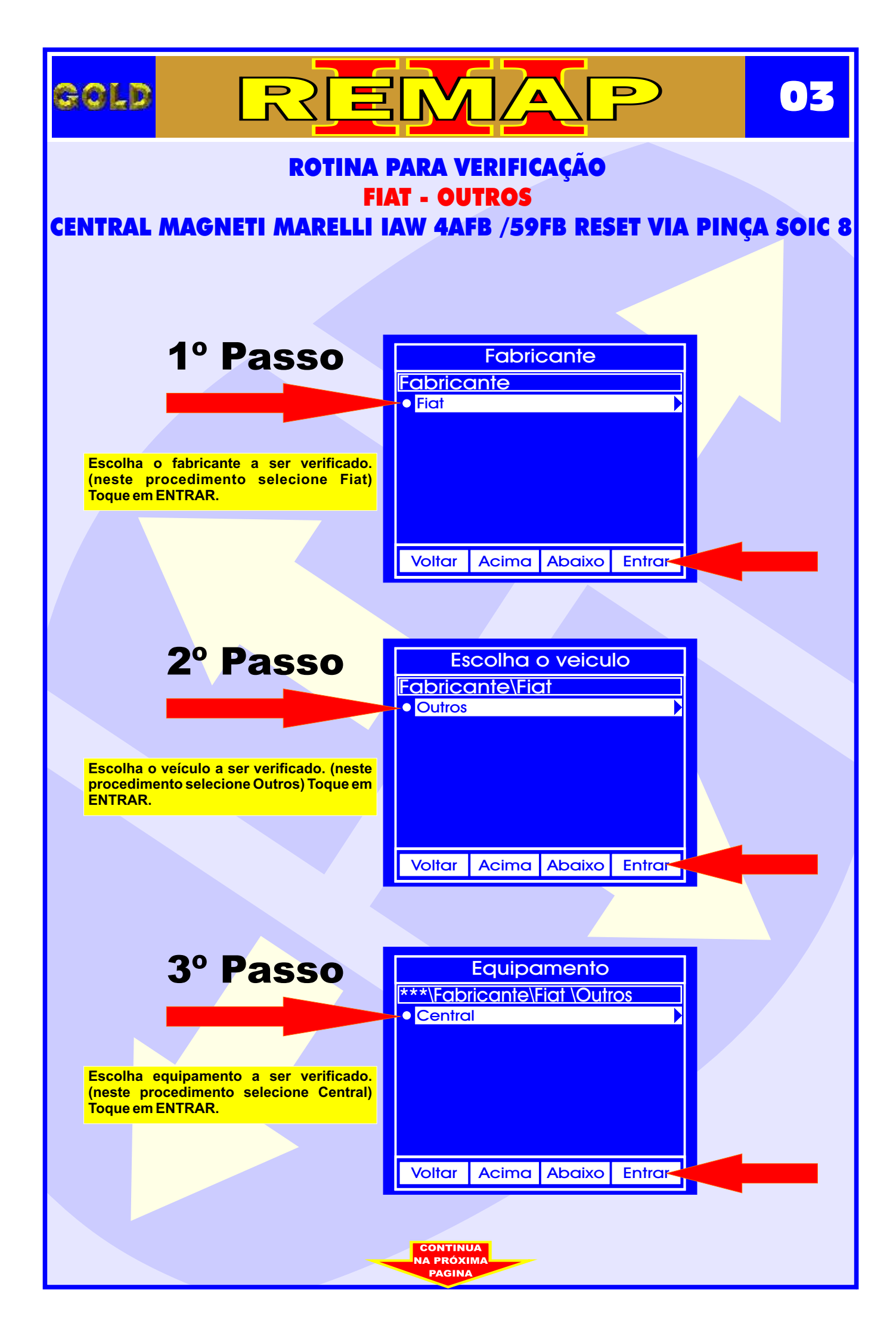

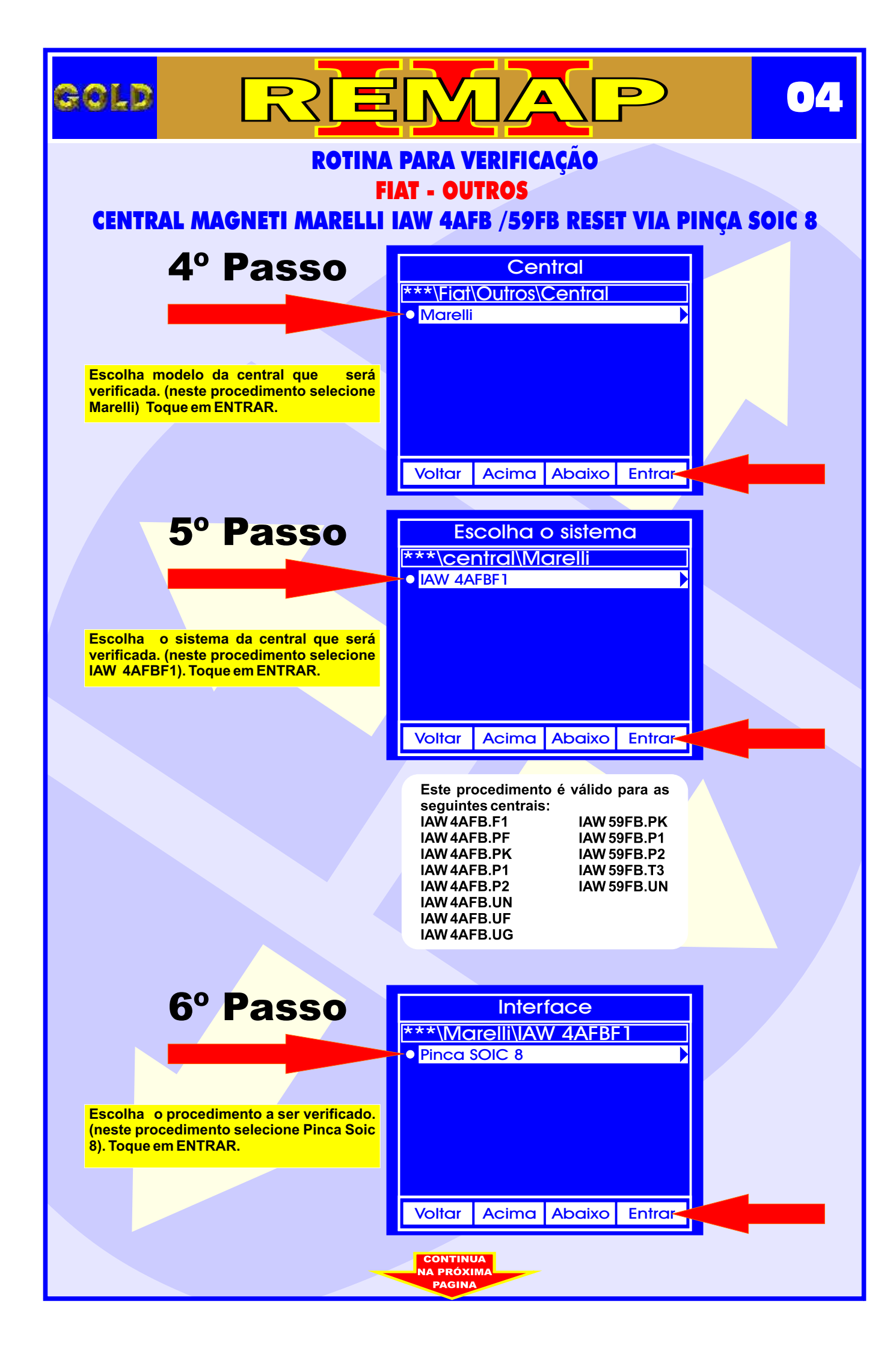

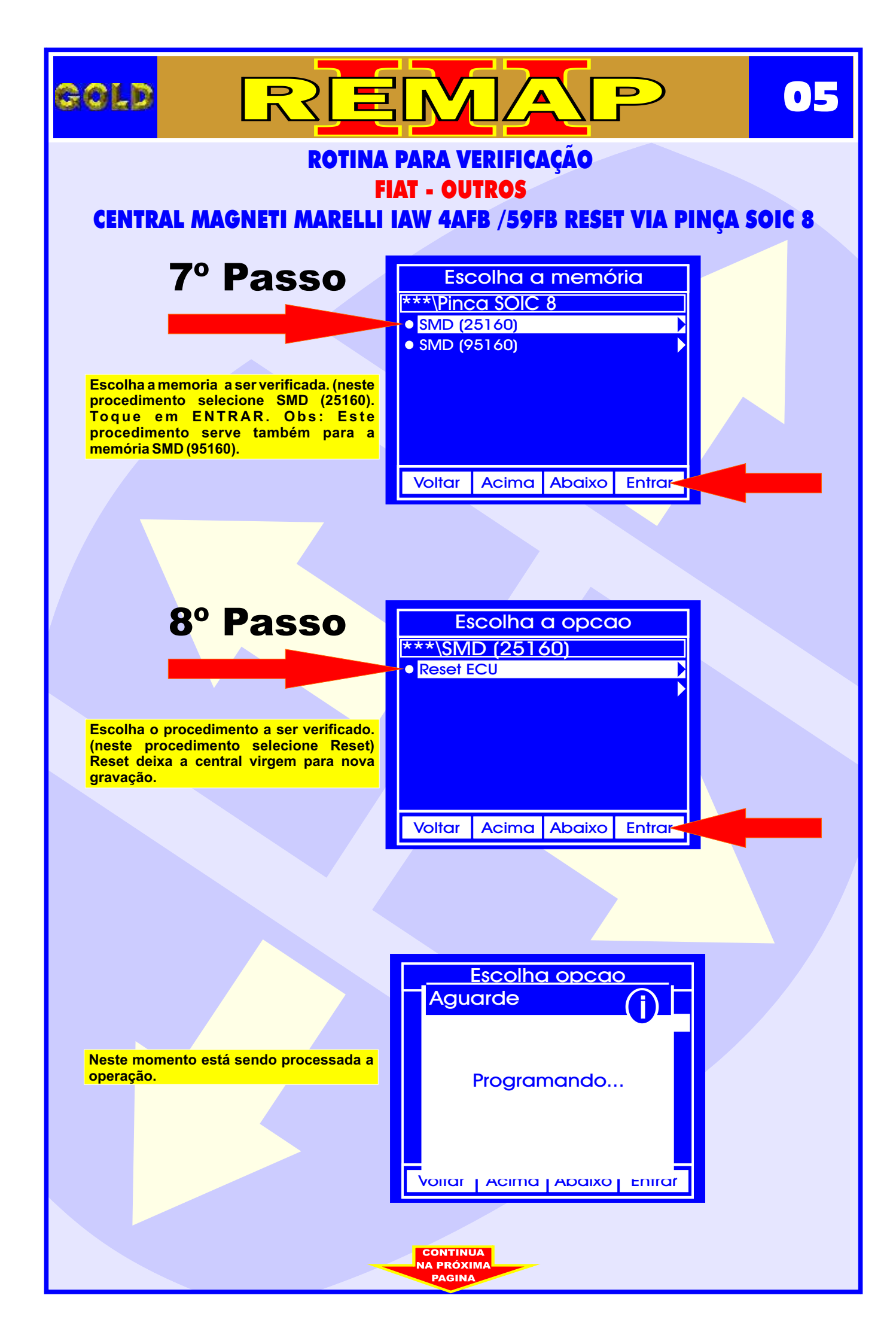

### CENTRAL MAGNETI MARELLI IAW 4AFB ILUSTRAÇÃO DA IDENTIFICAÇÃO DA CENTRAL MAGNETI MARELLI IAW 4AFB.P1

CONTINUA

D

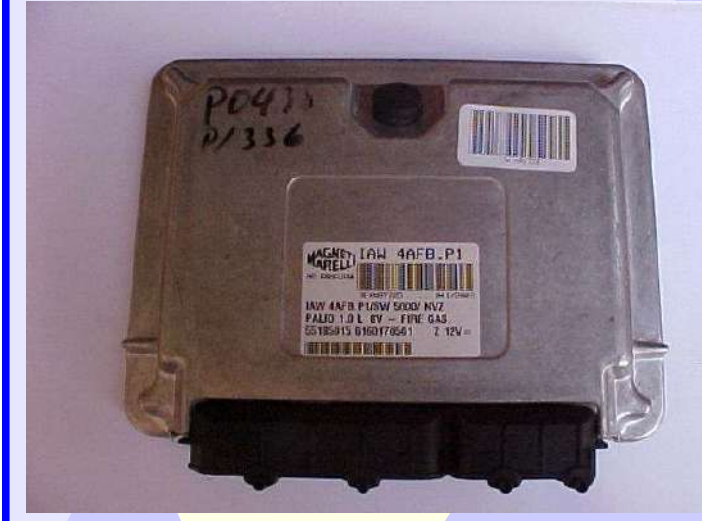

GOLD

Central Fiat Magneti Marelli IAW 4AFB.P1 Fechada

•••

Etiqueta de Identificação Central Fiat Magneti Marelli IAW 4AFB.P1

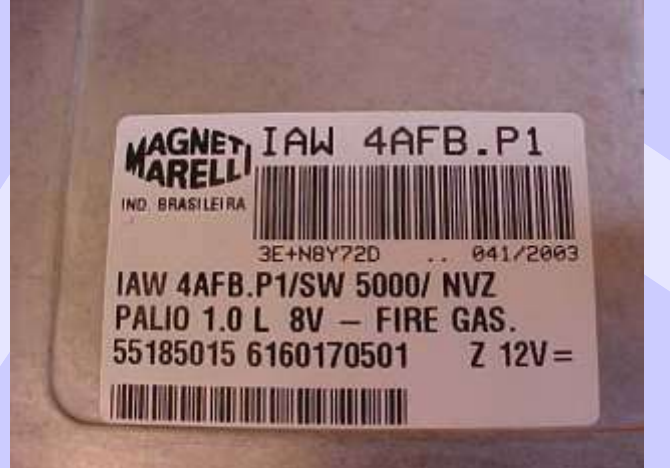

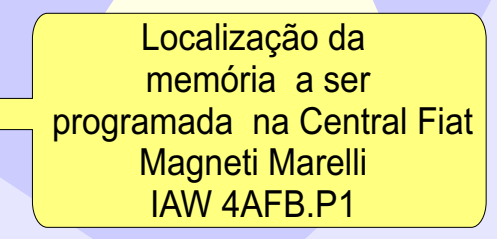

### CENTRAL MAGNETI MARELLI IAW 4AFB ILUSTRAÇÃO DE COMO CONECTAR A PINÇA SOIC 8 NA MEMÓRIA DA CENTRAL

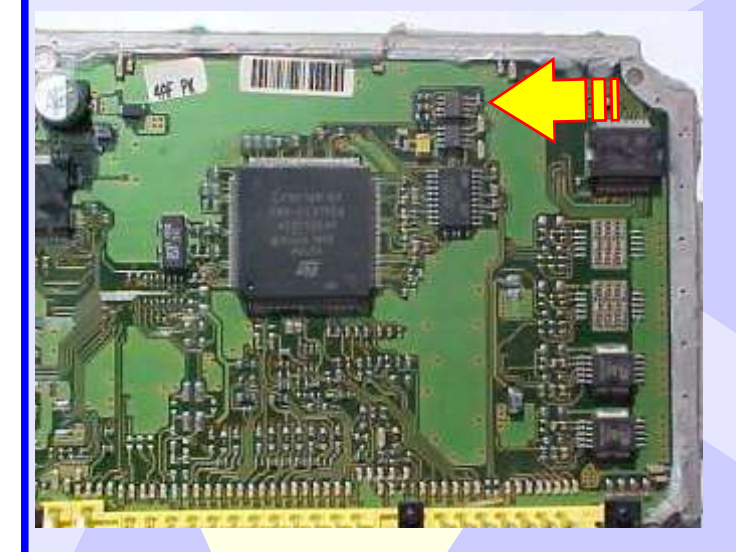

GOLD

Seta amarela indica a posição da memória na placa de circuito da Central Fiat Magneti Marelli IAW 4AFB.P1

07

Visualização mais ampliadada da memória a ser programada, a seta amarela indica o pino um da memória.

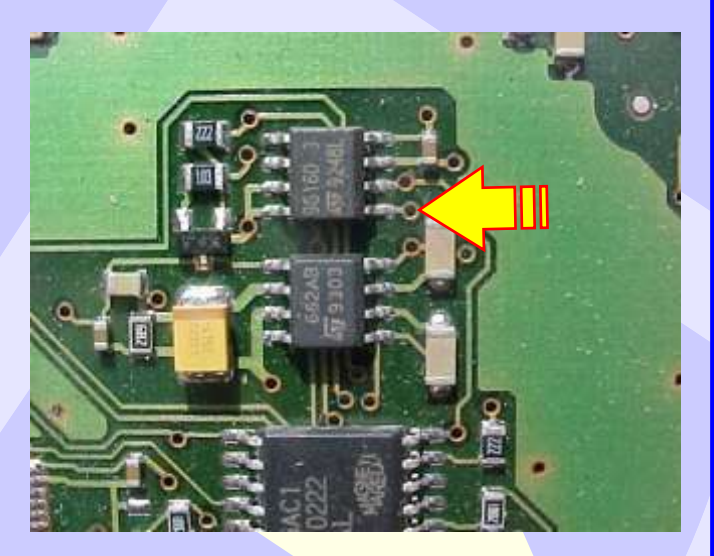

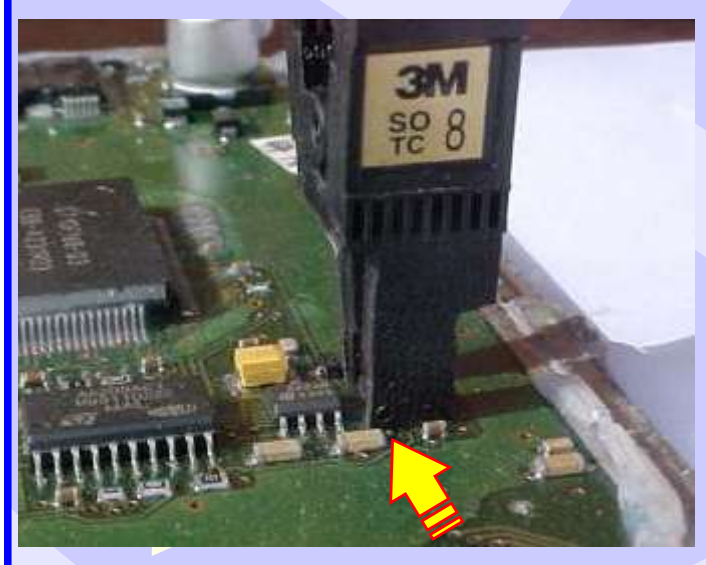

Posição da pinça soic 8 na memória da Central Fiat Magneti Marelli IAW 4AFB.P1 a ser programada